# T1-3000 将LAN2 网口配置为静态IP

1/5

这里将T1-3000的网口2[]LAN2[]配置为静态IP地址。

1. 使用浏览器登录网关,网关LAN1默认IP地址是192.168.1.248,输入用户名密码[]admin/admin.

| 不安全   192.168.1.248/cgi-bin/luci/ | 0                       | r ☆ 🤊  | T, 🚺 🕻 | ō <b>F</b> 🍪 | 🎡 🕑 🖸 📭       | b 🖾 👁 💟         | ) 🔍 🎯 📼 |
|-----------------------------------|-------------------------|--------|--------|--------------|---------------|-----------------|---------|
| 📙 云市场 📙 vps 📙 frappe 🔟 Gola       | ng 学习资料 《》 在线Exel、CSV转J | 🚳 剑桥英ì | 吾五级证书… | 🚯 冬笋云·什      | 战码编辑 📙 openwr | rt 📙 参考 📙 SCADA | 、 📙 临时  |
| ThingsLink                        |                         |        |        |              |               |                 |         |
| 需要授权<br>请输入用户名和密码。                |                         |        |        |              |               |                 |         |
| 用户名                               | admin                   |        |        |              |               |                 |         |
| 密研                                |                         |        |        |              |               |                 |         |
|                                   |                         |        |        |              |               | 登录复位            | ]       |
|                                   |                         |        |        |              |               |                 |         |

Powered by LuCI openwrt-19.07 branch (git-19.228.21930-009e5d9) / OpenWrt 19.07-SNAPSHOT r10392-6b3c07cb05

# 2. 登录网关的系统管理后,在顶部导航中点击网络下的接口.

| ① 不安全   192.168.1.248/cgi-bin/luci/     | କ 🕁 🕑 🗓 🐨 🔂 💿 😧 🙆 😳 😳 🖬                                                                             |
|-----------------------------------------|----------------------------------------------------------------------------------------------------|
| 片源 📙 云市场 📙 vps 📙 frappe 🔟 Golang 学习资料 📢 | ▶ 在线Exel、CSV转J 🚳 剑桥英语五级证书 🌑 冬笋云 · 代码编辑 📙 openwrt 📙 参考 📙 SCADA 📙 临日                                  |
| ThingsLink 状态 - 系统 - 服务 -               | 网络▼ 退出                                                                                              |
| 状态                                      | 接口<br>DHCP/DNS<br>主机名                                                                               |
| 主机名                                     | 静态路由网络诊断                                                                                            |
| 主机型号                                    | 防火墙                                                                                                 |
| 架构                                      | ARMv7 Processor rev 5 (v7I)                                                                         |
| 固件版本                                    | OpenWrt 19.07-SNAPSHOT r10392-6b3c07cb05 / LuCl openwrt-19.07 branch (git-19.228.21930-<br>009e5d9) |
| 内核版本                                    | 4.14.140                                                                                            |

3. 点击接口名称为WAN的编辑按钮进行编辑

4G\_WAN LAN SYMROUTER WAN WAN6

| 接口                                                                                                    |             |
|----------------------------------------------------------------------------------------------------|-------------|
| LAN       協会: 静态地址         適行时间: 2d 22h 51m 40s         MAC: B0:C9:69:52:50:3E         愛(温急)         br-lan         Bv4: 192.168.1.248/24         IPv6: fdcb:e584:a6d::1/60                                                                                           | 重启 关闭 编辑 删除 |
| <ul> <li>SYMROUTER</li> <li>Symrouter</li> <li>by: 静态地址</li> <li>运行时间: 2d 22h 51m 38s</li> <li>MAC: 62:18:0B:E5:95:7E</li> <li>接收: 0 B (0 数据包)</li> <li>发送: 746 B (7 数据包)</li> <li>IPv4: 10.222.0.1/24</li> </ul>                                                     | 重启 关闭 编辑 删除 |
| 4G_WAN       协议: QMI 蜂窝         运行时间: 2d 22h 51m 39s         WAC: 00:00:00:00:00:00         wwan0       接收: 4.58 MB (4414 数据包)         发送: 344.55 KB (4225 数据包)                                                                                                    | 重启 关闭 编辑 删除 |
| WAN         適合时间: 2d 22h 15m 1s           WAN         適合时间: 2d 22h 15m 1s           WAR         適合時間: 2d 22h 15m 1s           WAR         B0:C9:93:0B:24:20           接收: 21.04 MB (205728 数据包)           发送: 79.91 MB (311406 数据包)           IPv4: 192.168.50.101/24 | 重启 关闭 编辑 删除 |
| WAN6         协议: DHCPv6 客户端           运行时间: 2d 22h 14m 56s         GTOR 1293:0B:24:20           eth1         接收: 21.04 MB (205728 数据包)           发送: 79.91 MB (311406 数据包)         IPv6: fdf6:ca7f:2db1:0:b2c9:93ff;fe0b:2420/64                                      | 重启 关闭 编辑 删除 |
| 4G_WAN_4       协议: 虚拟动态接口 (DHCP 客户端)         通       运行时间: 2d 22h 51m 38s         wwan0       IPv4: 10.100.6.102/30                                                                                                    | 重启 关闭 编辑 删除 |

#### 4. 进入接口WAN的编辑页面后,将基本设置中的协议改为静态地址,网关出厂时默认配置是DHCP客户端。

4G\_WAN LAN SYMROUTER WAN WAN6

## 接口 - WAN

在此页面,您可以配置网络接口。您可以勾选"桥接接口",并输入由空格分隔的多个网络接口的名称来桥接多个接口。接口名称中可以使用<u>VLAN</u>记号INTERFACE.VLANNR (例如: eth0.1)。

| 一般配置       |        |                                                                                                    |          |     |                 |
|------------|--------|----------------------------------------------------------------------------------------------------|----------|-----|-----------------|
| 基本设置高级设计   | 置 物理设置 | 防火墙设置                                                                                                    |          |     |                 |
|            | 状态     | <ul> <li>设备: eth1</li> <li>运行时间: 2d 22h 17m 23s</li> <li>MAC: B0:C9:93:0B:24:20</li> <li>接收: 21.05 MB (205836 数据包</li> <li>发送: 79.95 MB (311564 数据包</li> <li>IPv4: 192.168.50.101/24</li> </ul> | 2)<br>2) |     |                 |
|            | 协议     | DHCP 客户端                                                                                                    |          |     |                 |
| 开有         | 仍自动运行  | 静态地址<br>DHCP 客户端                                                                                                    |          |     |                 |
| 请求 DHCP 时发 | 送的主机名  | 不配置协议<br>UMTS/GPRS/EV-DO<br>轻型双栈 (RFC6333)<br>MAP / LW4over6                                                                                                    |          |     |                 |
| 返回至概况      |        | 464XLAT (CLAT)<br>IPv6-in-IPv4 (RFC4213)<br>IPv6-over-IPv4 (6to4)<br>IPv6-over-IPv4 (6td)<br>DHCPv6 客户端                                                                                         |          | 保存并 | <b>应用</b> 保存 复位 |

# 5. 如网卡接口的协议发送改变,如从DHCP改为静态地址,页面会提示"需要切换协议",点击切换协议

#### 按钮即可。

| 4G_WAN | LAN | SYMROUTER | WAN | WAN6 |
|--------|-----|-----------|-----|------|

## 接口 - WAN

在此页面,您可以配置网络接口。您可以勾选"桥接接口",并输入由空格分隔的多个网络接口的名称来桥接多个接口。接口名称中可以使用 <u>VLAN</u> 记号 INTERFACE. VLANNR (例如: eth0.1)。

#### 一般配置

| 基本设置                                                                                                    |           |
|----------------------------------------------------------------------------------------------------|-----------|
| 状态<br>运行时间: 2d 22h 18m 13s<br>MAC: B0:C9:93:0B:24:20<br>接收: 21.06 MB (205873 数据包)<br>发送: 79.97 MB (311612 数据包)<br>IPv4: 192.168.50.101/24 |           |
| 协议 静态地址 ▼                                                                                                    |           |
| 确定要切换协议? 切换协议                                                                                                    |           |
| 返回至概况                                                                                                    | 保存并应用保存复位 |

6. 协议切换后,就可按照静态IP的配置方式对LAN2口设置 IP地址,子网掩码,默认网关□DNS服务器等信息了,是否需要设置默认网关和DNS服务器地址,根据实际需要配置。

4G\_WAN LAN SYMROUTER WAN WAN6

#### 接口 - WAN

在此页面,您可以配置网络接口。您可以勾选"桥接接口",并输入由空格分隔的多个网络接口的名称来桥接多个接口。接口名称中可以使用<u>VLAN</u>记号INTERFACE.VLANNR(例如I: eth0.1)。

| 一般配置                                                                                                    |
|----------------------------------------------------------------------------------------------------|
| 基本设置 高级设置 物理设置 防火墙设置                                                                                                    |
| 状态<br>送音: eth1<br>运行时间: 2d 22h 20m 23s<br>MAC: B0:C9:93:0B:24:20<br>接收: 21.07 MB (205972 数据包)<br>发送: 80.00 MB (311751 数据包)<br>IPv4: 192.168.50.101/24 |
| 协议 静态地址 ▼                                                                                                    |
| 开机自动运行 🕑                                                                                                    |
| IPv4 地址                                                                                                    |
| IPv4 子网掩码 请选择                                                                                                    |
| IPv4 网关                                                                                                    |
| IPv4 广播                                                                                                    |
| 使用自定义的 DNS 服务器 +                                                                                                    |
| IPv6 分配长度 已禁用 ▼                                                                                                    |
|                                                                                                    |
| IPv6 地址 添加 IPv6 地址 +                                                                                                    |
| IPv6 网关                                                                                                    |
| IPv6 路由前缀                                                                                                    |
| ② 分配到此设备的公共前缀,用以分发到客户端。                                                                                                    |
| IPv6 后缀 :::1                                                                                                    |
| ◎ 可选, 允许的值: "eui64"、"random"和其他固定值(例如: "::1"或"::1:2")。当从授权服务器获取到 IPv6 前缀(如 "a:b:c:d::"),使用后缀(如 "::1")合成 IPv6 地址("a:b:c:d::1")分配给此接口。                  |
| DHCP 服务器                                                                                                    |
| 基本设置 IPv6 设置                                                                                                    |
| 忽略此接口 🕑                                                                                                    |

#### 7. LAN2的IP地址等信息设置完成后,就可以点击页面最下方的保存并应用按钮让配置立即生效。

8. 默认LAN2网口处于防火墙WAN区,不允许LAN2连接的设备主动访问LAN2网口,如需要更改LAN2网口的防火墙区,请阅读文档更改LAN2口防火墙区域[]

From: https://freeioe.org/ - **FreeIOE** 知识库

Permanent link: https://freeioe.org/t1-3000/lan2modify?rev=1569656104

Last update: 2022/07/12 11:29

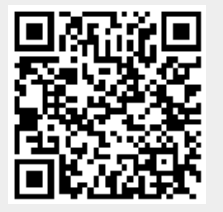